This Tutorial is to show you what the different Heading Styles look like.

- How to Change Heading Style
- 1. Highlight Text you wish to change
- 2. Select Heading Dropdown
- 3. Choose Style
- 4. Click the Update Button

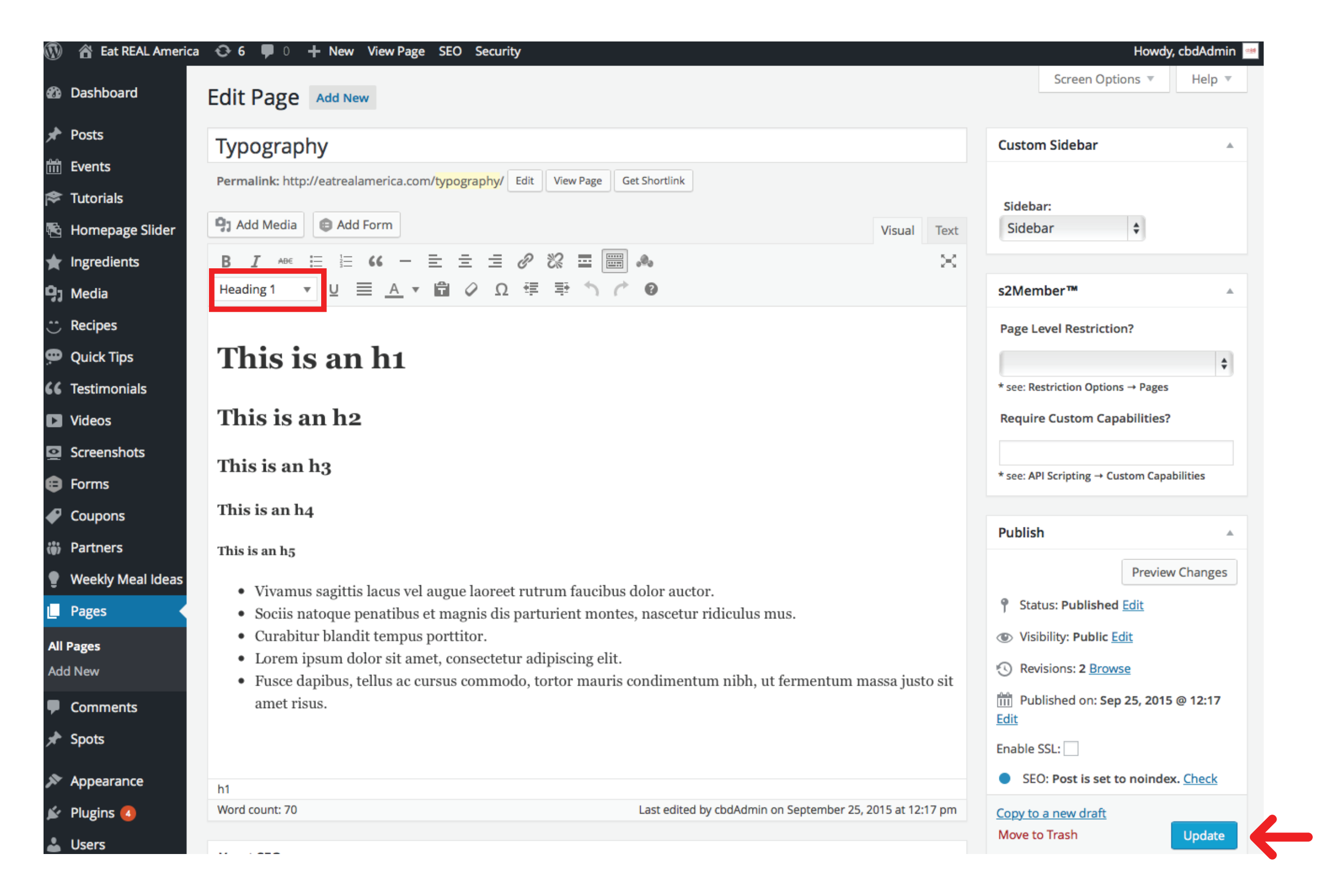

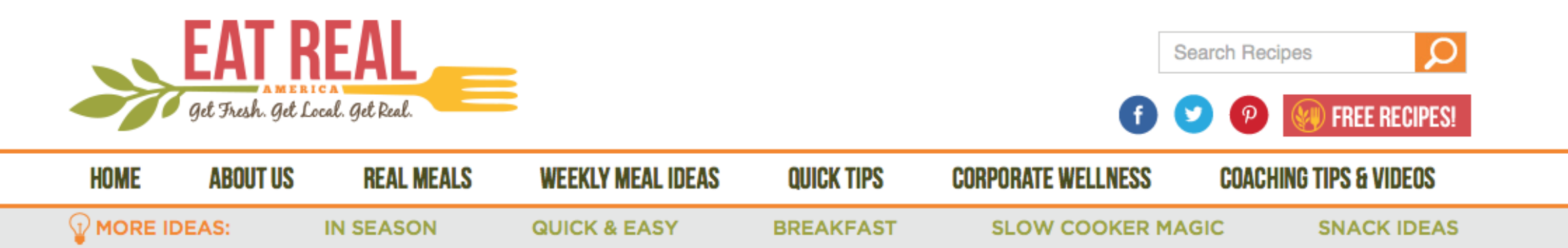

**TYPOGRAPHY** 

## THIS IS AN H1 THIS IS AN H2 THIS IS AN H3 This Is An H4

This is an h5

- Vivamus sagittis lacus vel augue laoreet rutrum faucibus dolor auctor.
- Sociis natoque penatibus et magnis dis parturient montes, nascetur ridiculus mus.
- Curabitur blandit tempus porttitor.
- Lorem ipsum dolor sit amet, consectetur adipiscing elit.
- Fusce dapibus, tellus ac cursus commodo, tortor mauris condimentum nibh, ut fermentum massa justo sit amet risus.

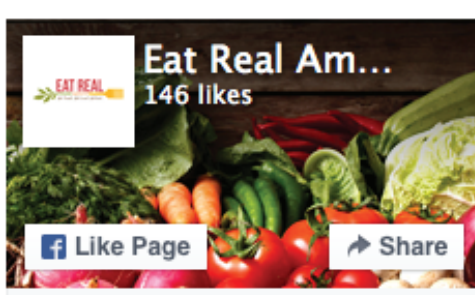

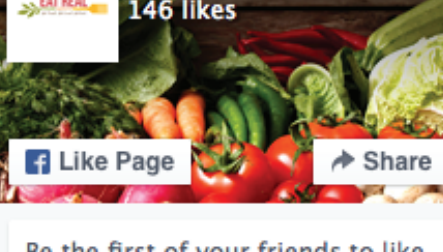

Be the first of your friends to like

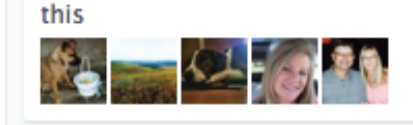

Eat Real America shared a link. September 24 at 6:30am

## FACEBOOK